## КАК ПРОЙТИ АККРЕДИТАЦИЮ

- 1. Зарегистрироваться на сайте lsport.net лично (для совершеннолетних спортсменов (18 лет и старше) и родитель (для несовершеннолетних спортсменов (моложе 18 лет)). Для удобства и простоты выбирайте "Подтвердить номер телефона". Убедительная просьба не регистрироваться через ГОСУСЛУГИ и не вносить на этом этапе никакие данные.
- 2. Далее на сайте Федерации заходите во вкладку Л-Спорт, далее -"Аккредитация спортсмена" под своим номером телефона создаете спортсмена, для этого из выпадающего окна выбираете роль -"законный представитель спортсмена" или спортсмен (для совершеннолетних). Далее в окошке "кто проходит аккредитацию" нужно выбрать "НЕ ПОЛУЧАЕТСЯ НАЙТИ СПОРТСМЕНА. ДОБАВИТЬ НОВОГО." В дальнейшем для того, чтобы загрузить или удалить документ ВЫ проделываете ТОЛЬКО второй этап, за исключением - "Кто проходит аккредитацию". Из выпадающего списка выбираете своего ребенка за которого Вы на данный момент проходите аккредитацию. Обращаю Ваше внимание на то, что с этого года все документы в органы исполнительной власти должны подаваться через цифровую платформу, в нашем случае это - Л-Спорт. ТРЕБОВАНИЯ К ДОКУМЕНТАМ: загружайте документы ТОЛЬКО через сайт Федерации ОБЯЗАТЕЛЬНО ОТСКАНИРОВАННЫЕ в формате PDF, каждый запрашиваемый документ делается отдельно, если документ более чем на одном листе (например, страховка) сканирование должно быть поточным.
- 3. Требуемые документы:
  - Квалификационная книжка спортсмена
  - Полис обязательного медицинского страхования ((сканируется поточно лицевая сторона и оборотная) в графе серия/номер впечатывается длинный номер, который находится на лицевой стороне полиса)
  - Полис страхования от несчастного случая (спортивная страховка сканируется поточно со всеми приложениями)
  - Регистрация/прописка
  - Свидетельство о рождении
  - Сертификат RUSADA
  - Согласие на обработку персональный данных

- Фотография (цветная на белом фоне, минимальное разрешение 500 х 650 пикселей, в формате JPEG, фото должно быть сделано в анфас. Фото должно быть, как на паспорт)
- 4. Если спортсмен младше 14 лет:
  - Ф.И.О. родителя
  - Телефон родителя
- 5. ЕСЛИ В ДАННЫХ СПОРТСМЕНА ЕСТЬ БУКВА «Ё», ТО ТАК И ПИШИТЕ!!! Не надо писать «е» вместо «ё»
- 6. После того как вы все заполнили, проверили и загрузили документы нужно нажать кнопку "ОТПРАВИТЬ НА РАССМОТРЕНИЕ". Если вам пришел "ОТКАЗ" и документ удален, то не нужно его загружать повторно, лучше еще раз прочитать данную инструкцию и, посмотреть, как и какие документы нужно загрузить.